## تنظیم اکانت ایمیل روی گوشیهای آیفونiOS/iphone

مراحل زیر را برای تنظیمات **ios** قدم به قدم انجام دهید :

۱.ابتدا مانند تصویر زیر وارد قسمت Settings در iPhone شده و گزینه "Mail, Contacts, Calendars" را انتخاب کنید.

| ut. IR-TCI   | 1:17 PM             |   |
|--------------|---------------------|---|
| _            | Settings            |   |
| Bright       | ness & Wallpaper    | > |
| Privacy      | у                   | > |
| iCloud       | +                   | > |
| 🔄 Mail, C    | Contacts, Calendars | > |
| <b>Notes</b> |                     | > |
| E Remin      | ders                | > |
| <b>Phone</b> |                     | > |
| C Messa      | ges                 | > |
| FaceTi       | ime                 | > |

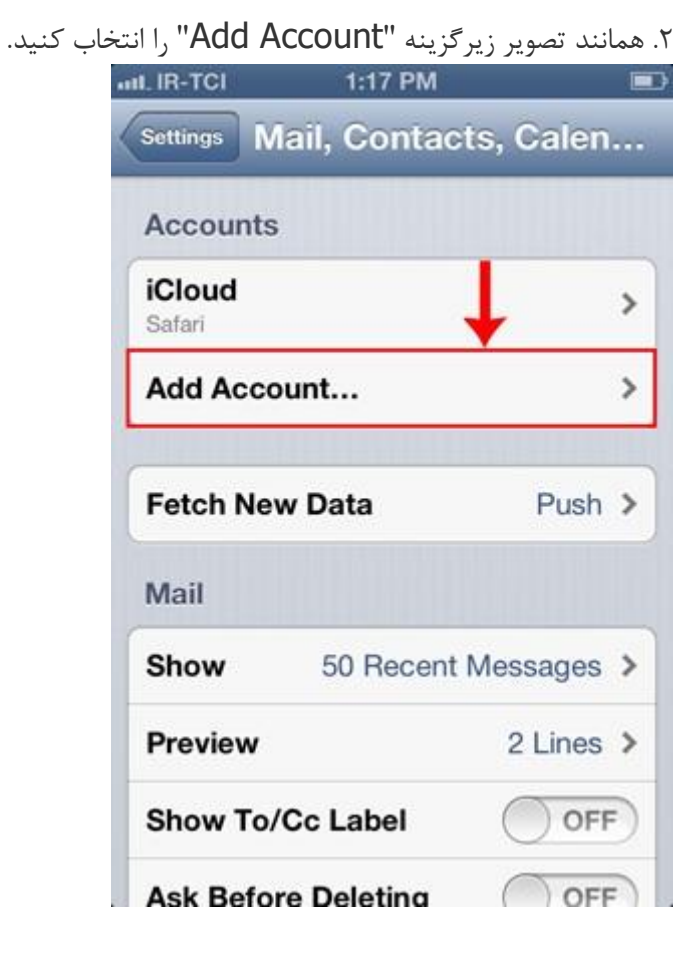

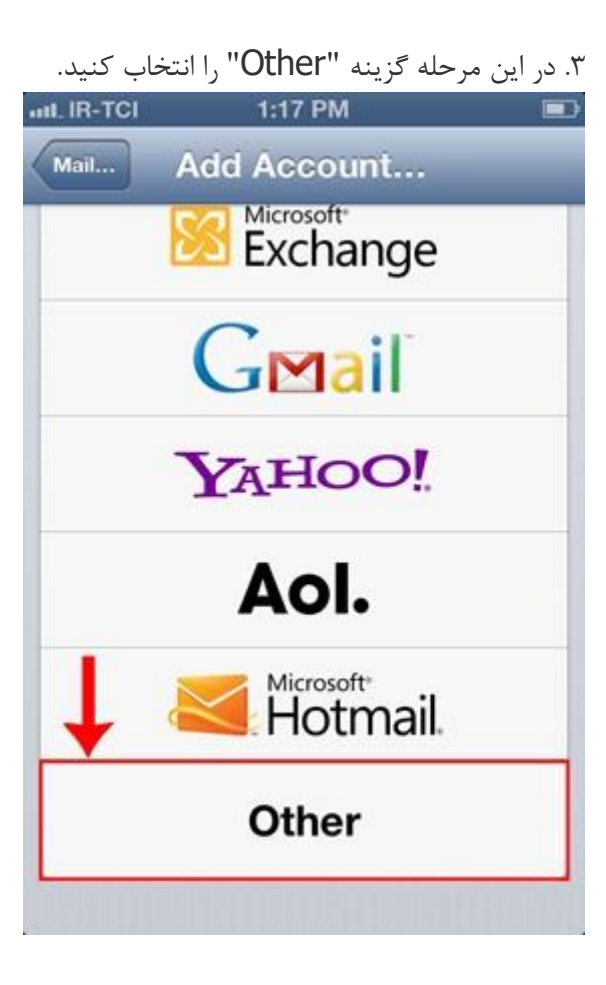

۴. در این مرحله همانند تصویر زیر گزینه "Add Mail Account" را انتخاب کنید.

| Add Account 0  | ther     |   |
|----------------|----------|---|
| Mail           |          | Ļ |
| Add Mail Accou | nt       | > |
| Contacts       |          |   |
| Add LDAP Acco  | unt      | > |
| Add CardDAV A  | ccount   | > |
| Calendars      |          |   |
| Add CalDAV Acc | count    | > |
| Add Subscribed | Calendar | > |

۵. تب "POP" را انتخاب کرده و بخش های مربوطه را بصورت زیر تکمیل کنید : Name : نام دلخواه خود را وارد کنید .

Email : آدرس ایمیل خود را وارد کنید .

Description : توضيحات مربوط به اكانت ايميل خود را وارد كنيد .

| ILIR-TCI ᅙ  | 3:17 PM 🔳               |
|-------------|-------------------------|
| Cancel N    | ew Account              |
| IMAP        | РОР                     |
| Name        | Morva Host              |
| Email       | test@                   |
| Description | Morvahost Email Account |
| Incoming Ma | ail Server              |
| Host Name   | mail.example.com        |
| User Name   | Required                |
| Password    |                         |
| 0.4         | 10                      |

۶. مطابق تصویر زیر در قسمت "Incoming Mail Server" فیلدها را بصورت زیر تکمیل کنید : Host Name : آدرس incoming server که بصورت mail.yourdomaun.com می باشد را وارد کنید . توجه : به جای عبارت yourdomain می بایست نام دامنه خود را وارد کنید . User Name : اکانت ایمیل خود را که در مرحله قبل نیز استفاده کردید در اینجا وارد کنید . Password : پسورد اکانت ایمیل را وارد کنید .

| •          | II. IR-TCI | 2    | 3:18 PM  | 1     |      |     |
|------------|------------|------|----------|-------|------|-----|
| 1          | Cancel     | Ne   | ew Acc   | count | N    | ext |
|            | Incomin    | g Ma | al Serve | er    |      |     |
|            | Host Na    | me   | mail.    |       |      |     |
|            | User Na    | me   | test@    | _     |      |     |
|            | Passwo     | rd   | •••••    | •     |      |     |
|            | Outgoin    | g Ma | il Serve | er    | 1    |     |
| •          | QWE        | R    | ТҮ       | U     | 10   | Ρ   |
|            | AS         | D    | FG       | нJ    | ĸ    |     |
| a famous a | ŷΖ         | X    | c v      | BN    | м    | ×   |
| No. of     | 123 🌐      |      | space    |       | retu | Irn |

. ۲. مطابق تصویر زیر در قسمت "Outgoing Mail Server" فیلدها را بصورت زیر تکمیل کنید :

Host Name : آدرس Outgoing Server که بصورت Mail.yourdomaun.com می باشد را وارد کنید .

توجه : به جای عبارت yourdomain می بایست نام دامنه خود را وارد کنید .

User Name : اکانت ایمیل خود را که در کنترل پنل هاست ساخته اید و در مرحله قبل نیز استفاده کردید در اینجا وارد کنید .

| را وارد كنيد . | : پسورد اکانت ایمیل  | Password              |
|----------------|----------------------|-----------------------|
| ull. IR-TCI ᅙ  | 3:19 PM              |                       |
| Cancel         | New Accoun           | t Next                |
| Outgoing       | g Mail Server        | $\downarrow \uparrow$ |
| Host Na        | me mail.             |                       |
| User Na        | me test@ <b>game</b> |                       |
| Passwor        | d eeeee              |                       |
|                |                      |                       |
| 123            | 4567                 | 890                   |
| - / :          | ;()\$                | & @ "                 |
| #+=            | , ?!                 | • 💌                   |
| ABC            | space                | return                |

۸. در این مرحله همانند تصویر زیر، برای غیر فعال کردن SSL گزینه "Yes" را انتخاب کنید .

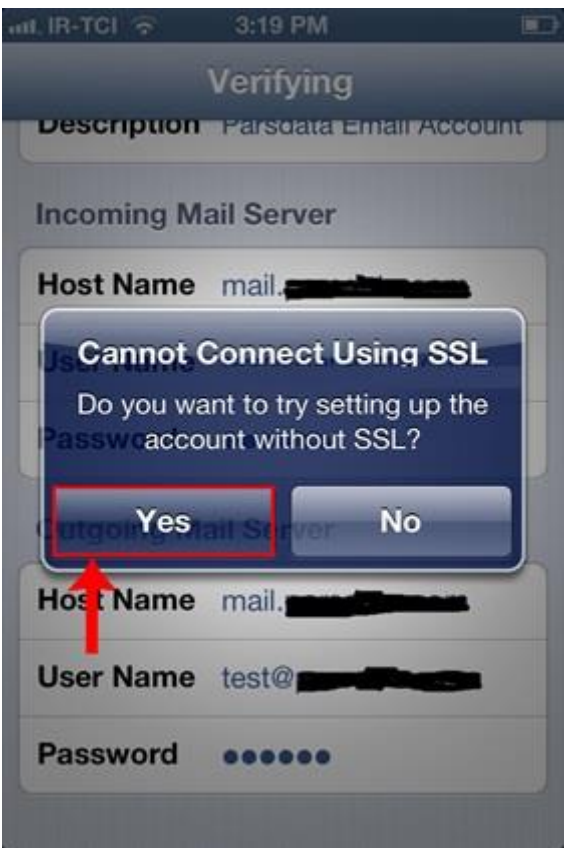

۹. گزینه "Save" را انتخاب کنید.

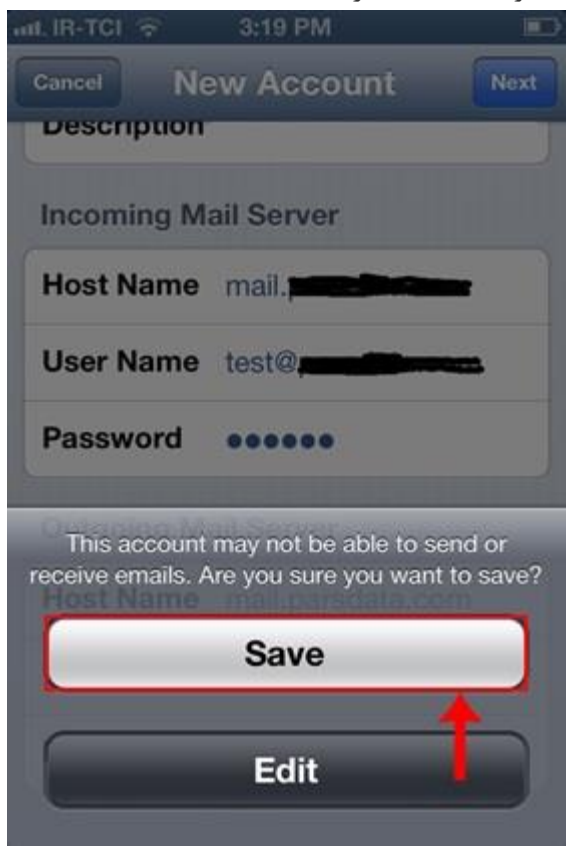

۱۰. در این مرحله همانند مرحله شماره ۱ وارد بخش Mail شوید و اکانت ساخته شده خود را انتخاب کنید . گزینه "Mail" را روی "ON" قرار دهید. سپس در قسمت "Account" اکانت ایمیل خود را انتخاب کنید تا وارد قسمت تنظیمات مربوط به آن شوید.

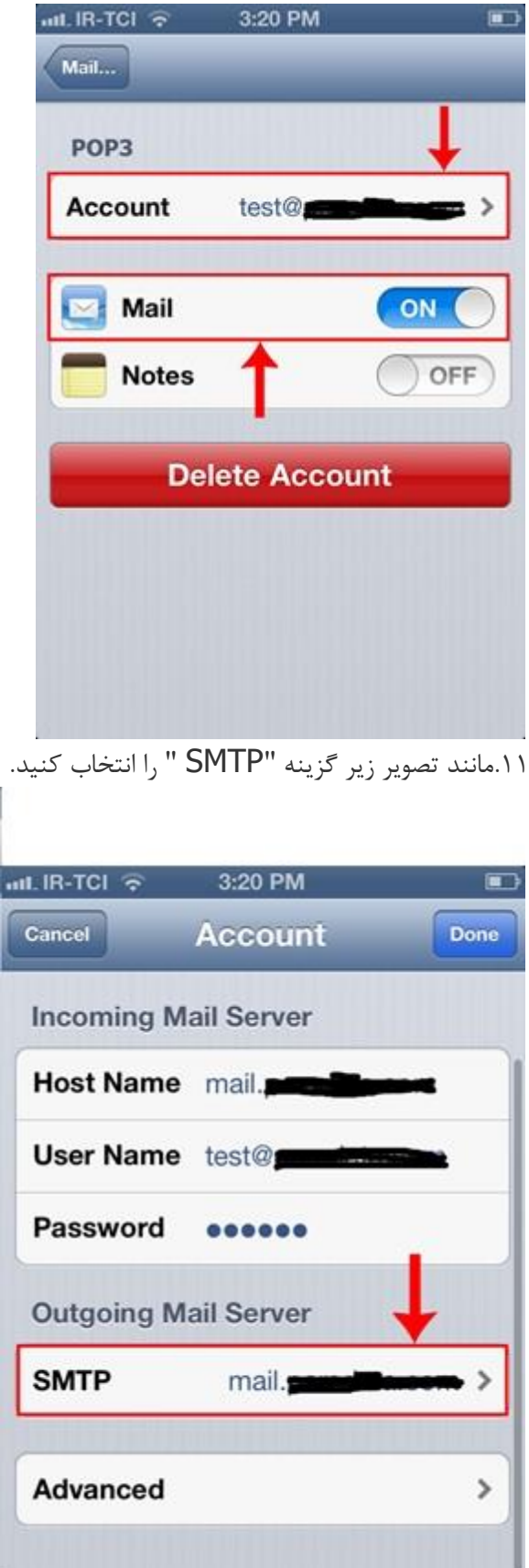

|  | ۱۱. در بخش |
|--|------------|
|--|------------|

|                    | 1     |
|--------------------|-------|
| Primary Server     | +     |
| mail.              | On >  |
| Other SMTP Servers |       |
| mail.              | Off > |
|                    | Off > |
|                    | Off > |
|                    | Off > |
|                    | Off > |
|                    | Off > |

۱۳. در بخش "Outgoing Mail Server" در فیلد "Server Port"، پورت "۲۵" را وارد کنید.

توجه : در صورتی که از **ISP هایی مانند داتک، مبین نت و شاتل استفاده میکنید، در فیلد "Server Port"، پورت "۵۸۷" را وارد کنید.** 

| II. IR-TCI ᅙ | 3:20 PM<br>Verifyin | g          |
|--------------|---------------------|------------|
| Server       |                     |            |
| Outgoing M   | ail Server          | •          |
| Host Name    | mail.               | allen av   |
| User Name    | test@               | p di Singa |
| Password     | •••••               |            |
| Use SSL      |                     | OFF        |
| Authenticat  | ion 👃               | Password > |
| Server Port  | 25                  |            |

۱۴. روی گزینه "Done" کلیک نمائید.

| IL IR-TCI 🙃 | 3:20 PM    |      |
|-------------|------------|------|
| Cancel      | Account 🗕  | Done |
| Incoming M  | ail Server |      |
| Host Name   | mail.      | -    |
| User Name   | test@      |      |
| Password    | •••••      |      |
| Outgoing M  | ail Server |      |
| SMTP        | mail.      |      |
| Advanced    |            | >    |
|             |            |      |

**توجه :** در صورتیکه مراحل فوق را به درستی انجام داده باشید ، Send/Receive بدون خطا انجام خواهد شد.